## Printing Tip for Banner Self-Service

**Question**: Sometimes when I print using Banner Self-Service I only get **one page**, and the printout includes myCuesta icons and links not related to the document. This happens when printing my pay stub, class rosters, student records, etc.

How can I print the document, the *whole* document and nothing but the document?

**Answer**: It's true that some browsers have problems printing web pages with frames, including documents accessed via Banner Self-Service.

Fortunately there's an easy work-around:

1. Locate the **My Web Services** channel in myCuesta.

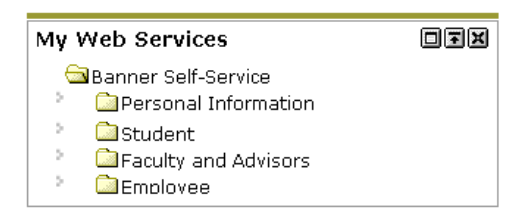

- 2. Using Banner Self-Service, access the desired document (Pay Stub, Class Roster, Leave Balances, etc.)
- 3. Depending on browser, do one of the following...

|    | Internet Explorer                 |    | Firefox                         |
|----|-----------------------------------|----|---------------------------------|
| a. | Select File > Print Preview.      | a. | Right-click on the document.    |
|    | The Print Preview window will     |    | A shortcut menu will appear.    |
|    | appear.                           |    |                                 |
| b. | Click the dropdown arrow to the   | b. | Select This frame > Print frame |
|    | right of "As laid out on screen". |    | The Print dialog will appear.   |
|    | A list of frame selections will   |    | (Figure 3)                      |
|    | appear. (Figure 1)                |    |                                 |
| C. | Choose "Only the selected frame". | C. | Click the <b>OK</b> button.     |
|    | (Figure 2)                        |    | The document will print.        |
| d. | Click the <b>Print</b> button.    |    |                                 |
|    | The Print dialog will appear.     |    |                                 |
| e. | Click the <b>Print</b> button.    |    |                                 |
|    | The document will print.          |    |                                 |

| Print | Preview                        |                         |                     |                        |                 |        |      |
|-------|--------------------------------|-------------------------|---------------------|------------------------|-----------------|--------|------|
| nt    | 🛃   + + +                      | P <u>ag</u> e 1 of 1 →  | * * 🕞 🕼 75%         | 🔄 🗛 lai                | d out on screen | - Help | Clo: |
|       |                                |                         |                     |                        |                 |        |      |
|       | myCuesta Po                    | rtal                    |                     |                        | Fage 1 of 1     | 1      |      |
|       |                                |                         |                     |                        |                 |        |      |
|       | <ul> <li>School Log</li> </ul> | 0                       |                     |                        |                 |        |      |
|       | back to                        |                         | antrove             | . 🧆 🛥 📣                |                 |        |      |
|       | Student 1                      | ab                      | e-mail              | i calendar groups admi | in logout help  |        |      |
|       |                                |                         |                     | RETURN TO MENU         | SITE MAP   HELP |        |      |
|       | Pay S                          | tub Detail              |                     |                        |                 |        |      |
|       | Pay Stub !                     | Summary                 |                     |                        |                 |        |      |
|       | Pay Stub D                     | ate :                   |                     | Feb 26, 2010           |                 |        |      |
|       | Gross Amo                      | unt:<br>nal Deductions: |                     |                        |                 |        |      |
|       | Net Amoun                      | ti                      |                     |                        |                 |        |      |
|       | Total Emple                    | over Contributions:     |                     |                        |                 |        |      |
|       | Check or I                     | Direct Deposit          |                     |                        |                 |        |      |
|       | Number                         | Document Type           | Bank Name           | Account Type           | Amount          |        |      |
|       | 20304                          | Direct Deposit          | sescor credit Union | 38 VID g5              |                 |        |      |
|       | Earnings                       |                         |                     |                        |                 |        |      |
|       |                                |                         | Hours               |                        | 1.ount          |        |      |

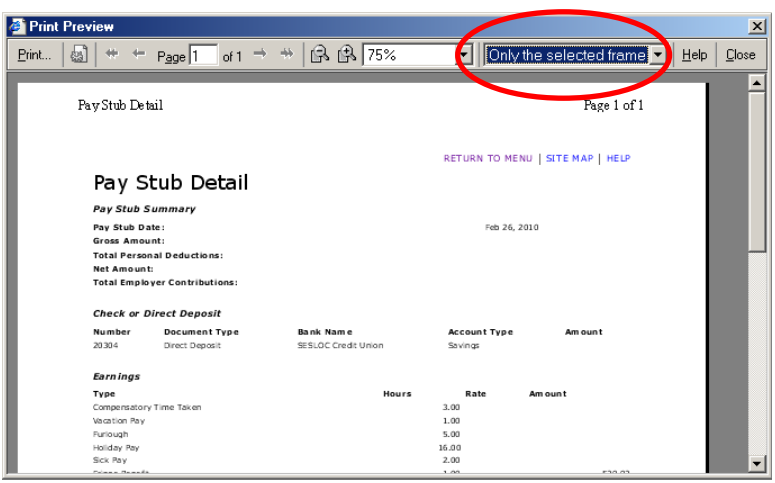

2

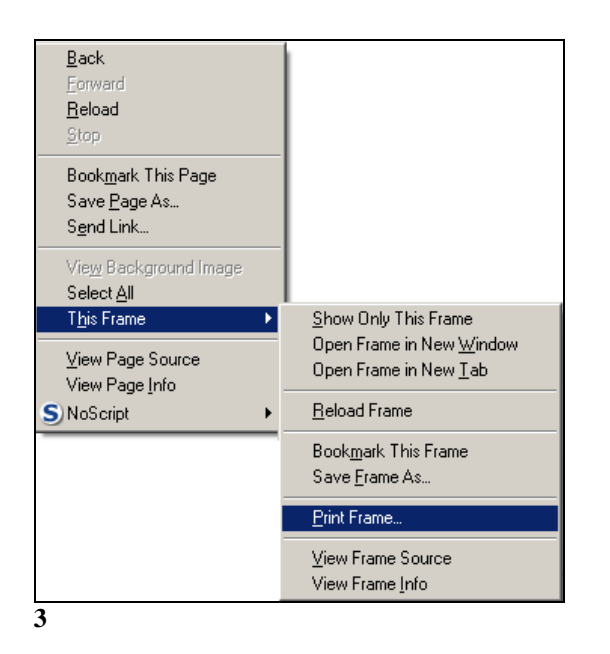